## **Accessing PCMH payment reports** via Availity

This document outlines what steps an Oklahoma provider will take to access their PCMH payment report(s) using the provider portal

| Step      | Action                                                                                                    |
|-----------|----------------------------------------------------------------------------------------------------|
| 1.        | Log on to the provider portal using your credentials.                                                                                                    |
|           | Availity                                                                                                    |
|           | Sign In                                                                                                    |
|           | Enter your user ID.                                                                                                    |
|           | Password                                                                                                    |
|           | Enter your password.                                                                                                    |
|           | Sign In                                                                                                    |
|           | Forgot your user ID? Forgot your password?                                                                                                    |
|           | Note: Your Availity account and login credentials belong only to you. Sharing accounts may violate HIPAA regulations regarding data privacy.                                                                                                   |
|           | Please note if you are not registered with Availity, you can do so <u>here</u> .<br>For assistance registering please contact Availity Client Services at <b>1-800-282-4548</b><br>Monday through Friday 7 AM to 7 PM CT (excluding holidays). |
| 2.        | Select the Aetna Better Health Payer Space tile:         Availity       essentials         Patient Registration ×       Claims & Payments ×       Clinical ×       My Providers ×       Payer Spaces ×       More ×       Reporting ×          |
|           | Notification Center                                                                                                    |
|           | My Top Applications                                                                                                    |
| ©Aetna 20 |                                                                                                    |

3657849-01-01

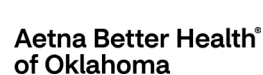

| 3. | Select Medicaid Business Intelligence Reports from the Payer Space Applications page.                                                                                                    |
|----|----------------------------------------------------------------------------------------------------|
|    | Model         Children         Children <t< th=""></t<>                                                                                                    |
|    | Ware Activa Better Health/<br>Departmention and boals for<br>memory mysike and severet, waters                                                                                                    |
|    | Applications       Resource (spece)       Q (beach         Applications       Resource (spece)       Text (specee)         Instant water properties (specee)       Text (specee)       Text (specee)         Instant water properties (specee)       Text (specee)       Text (specee)         Instant water properties (specee)       Text (specee)       Text (specee)         Instant water properties (specee)       Text (specee)       Text (specee)         Instant water properties (specee)       Text (specee)       Text (specee)         Instant water properties (specee)       Text (specee)       Text (specee)         Instant water properties (specee)       Text (specee)       Text (specee)         Instant water properties (specee)       Text (specee)       Text (specee)         Instant water properties (specee)       Text (specee)       Text (specee)         Instant water properties (specee)       Text (specee)       Text (specee)         Instant water properties (specee)       Text (specee)       Text (specee)         Instant water properties (specee)       Text (specee)       Text (specee)         Instant water properties (specee)       Text (specee)       Text (specee)         Instant water properties (specee)       Text (specee)       Text (specee)         Instant water propertis (specee)                                                                                                    |
|    | Medicaid Girevance     Submit a greater to Artins Medicaid     Presidential of a submitted     preside     Presidential     Presidential                                                                                                    |
| 4. | Enter the Organization, Tax ID, and NPI. Click Submit.  Home > Actna Better Health > Business Intelligence Reports  Give Feedback #actna actna a |
|    | Select Organization * Select a XMPI * Select a XMPI * Select * = Required Field Char Submit                                                                                                    |
|    | Please Note: The provider must have registered with Availity's Manage My Organiza-<br>tions to proceed. If they didn't, they can do so within Availity.                                                                                                    |
|    | For assistance with the Manage My Organizations process, they will need to call<br>Availity Client Services at <b>1-800-282-4548</b> Monday through Friday 7 AM to 7 PM CT<br>(excluding holidays).                                                                                                    |

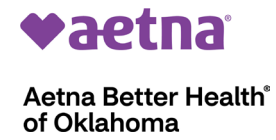

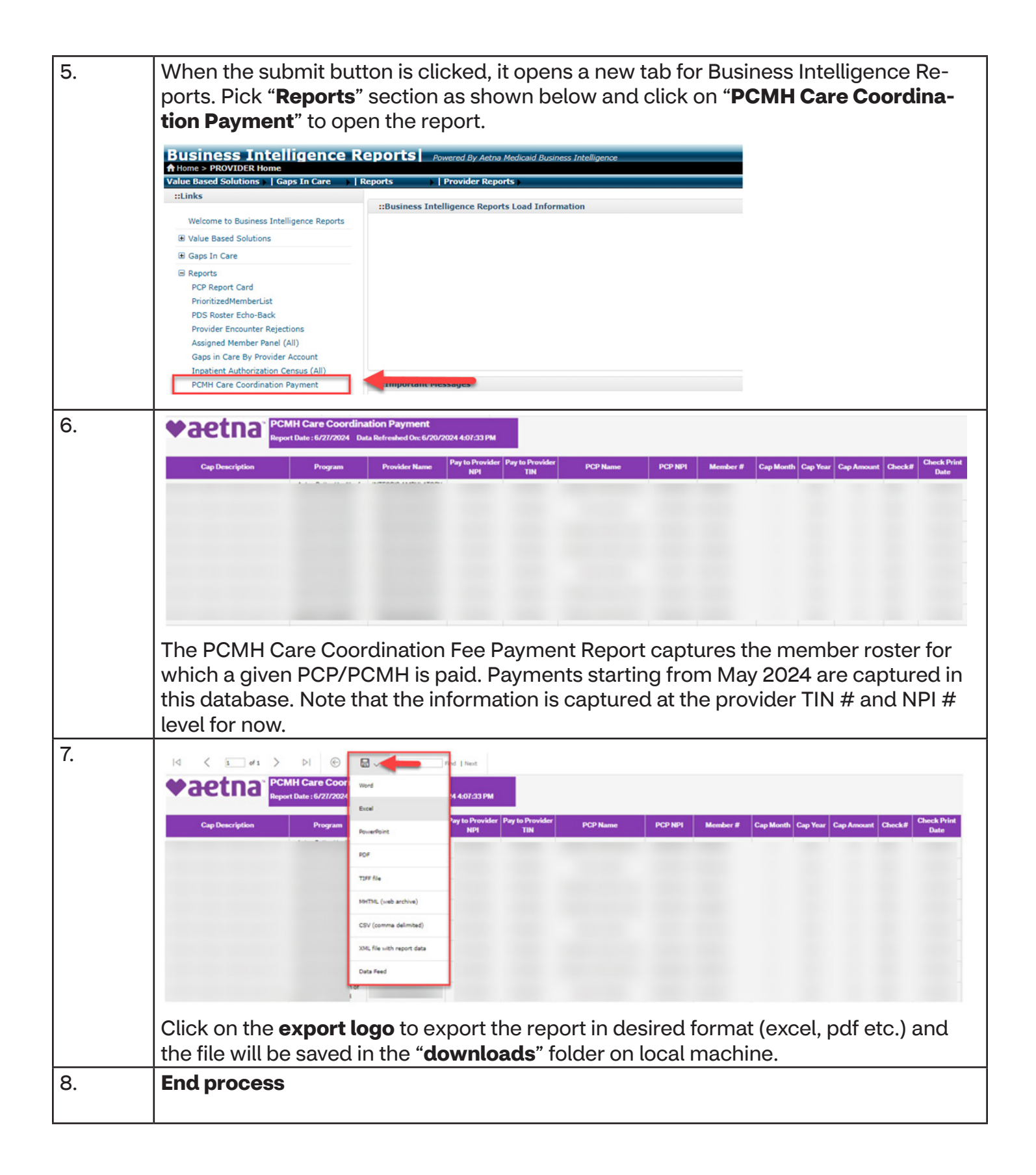

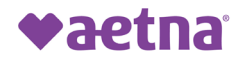

Aetna Better Health® of Oklahoma